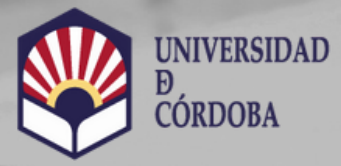

VICERRECTORADO DE ESTUDIANTES Y CULTURA

Biblioteca Universitaria

# Citas Normalizadas. Scopus: FWCI (Field-weighted Citation Impact)

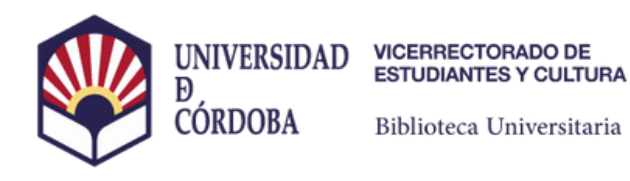

Scopus

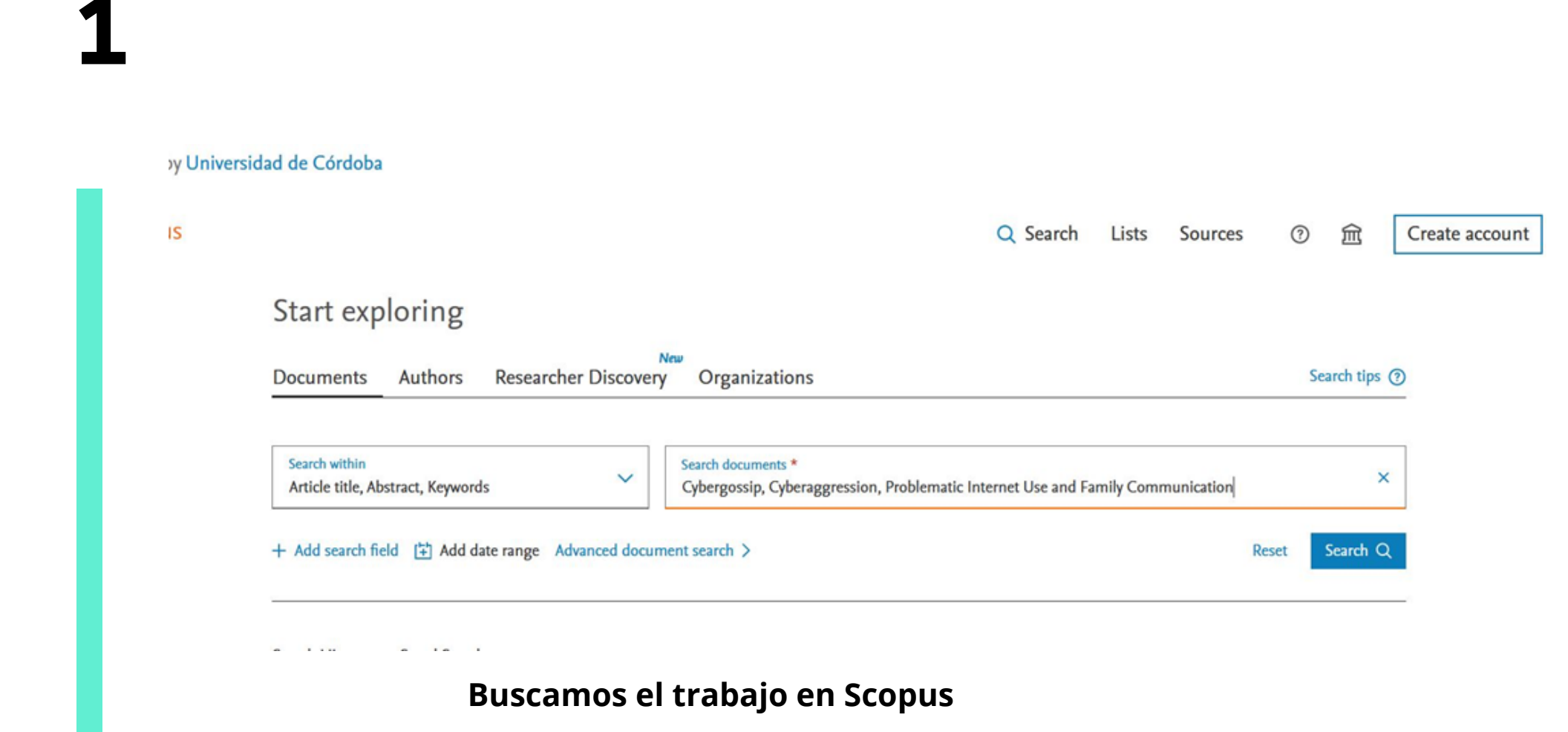

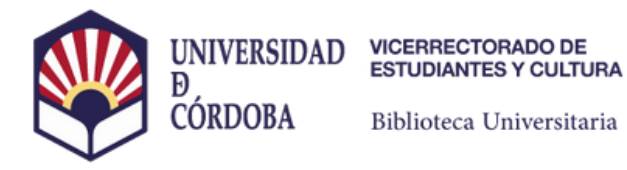

Scopus

| . 81 | Scopus                              |                                                                                                    |                            | Q Search       | Lists         | Sources       | ⑦ 窟             | Creat | e account |
|------|-------------------------------------|----------------------------------------------------------------------------------------------------|----------------------------|----------------|---------------|---------------|-----------------|-------|-----------|
|      |                                     | Welcome to a more intuitive and efficient search ex                                                            | perience. See what is new  |                |               |               |                 |       |           |
|      |                                     | Advanced query (                                                                                               |                            |                |               |               |                 |       |           |
|      | ☐ Save search<br>ᠿ Set search alert | Search within Search documents * cybergossip, AND cyberaggression, AND problematic AND internet AND use AND fa |                            |                |               |               |                 |       |           |
|      |                                     | + Add search field Reset Search Q                                                                              |                            |                |               |               |                 |       |           |
|      |                                     | Documents Preprints Patents Secondary do                                                                       | cuments Research data 7    |                |               |               |                 |       |           |
|      |                                     | 1 document found                                                                                               |                            |                |               |               |                 |       |           |
|      | Refine search                       | All V Export V Download Citation of                                                                            | overview ••• More          |                | Show all abst | racts Sort by | y Date (newest) | ~     | ⊞ ≔       |
|      | Search within results               | Document title                                                                                                 |                            | Authors        |               | Source        |                 | Year  | Citations |
|      | Filters                             | Cybergossip, Cyberaggression, Problema                                                                         | tic Internet Use and       | Romera, E.M.,  | Camacho, A.   | Comunic       | car, 67(2)      | 2021  | 18        |
|      | Filters                             | Eamily Communication                                                                                           | view at Publisher 7 Relate | Ortega-Ruiz, R | ., Falla, D.  | Comunic       | ar, 67(2)       | 2021  |           |

#### Hacemos clic sobre el título

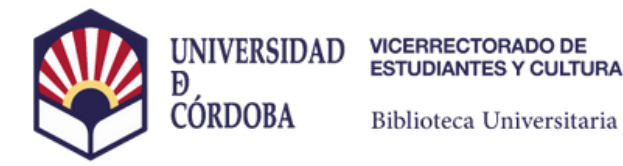

## Scopus

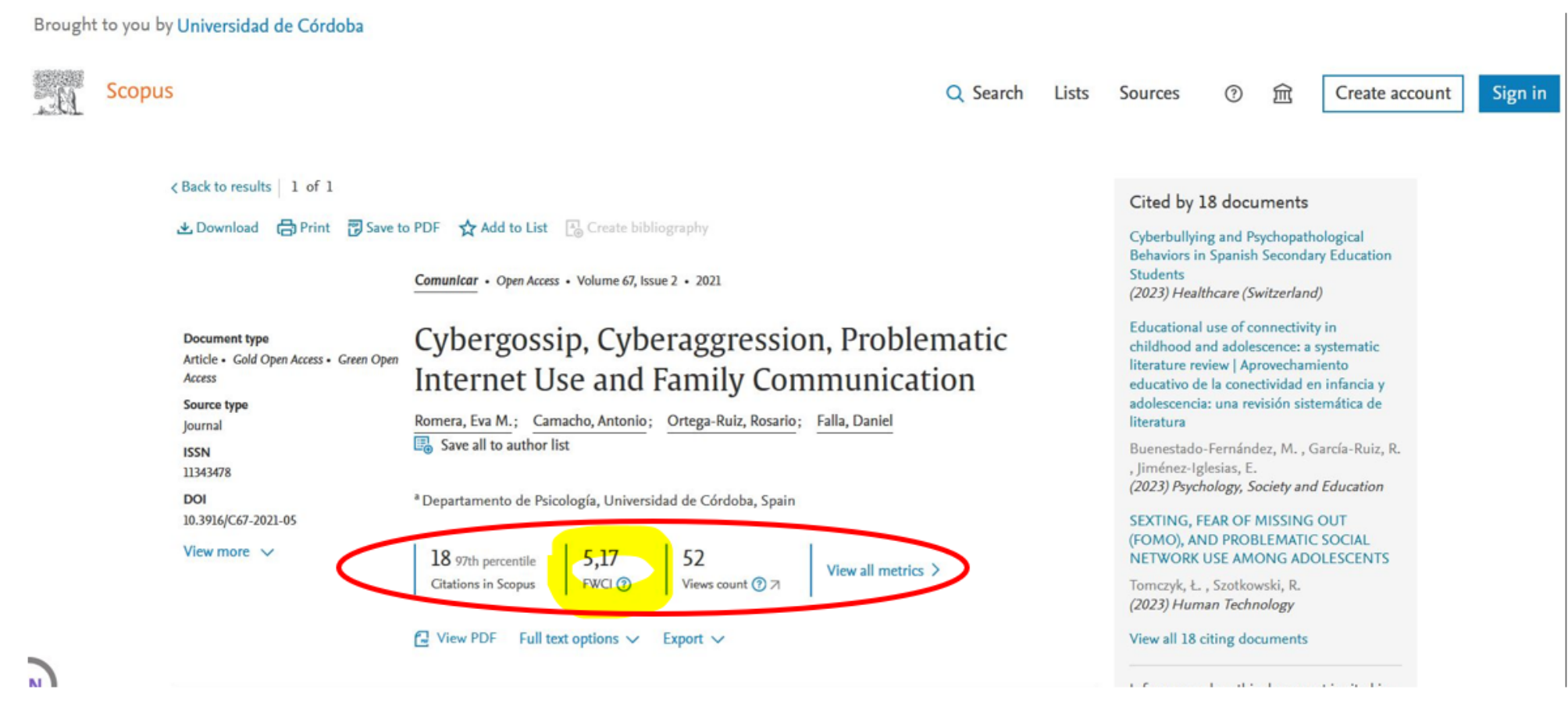

#### Encontraremos el apartado de métricas, entre ellas el FWCI

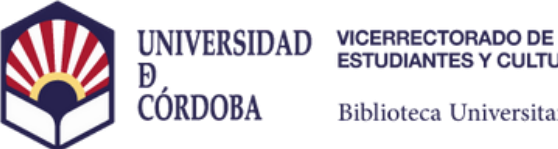

**ESTUDIANTES Y CULTURA** 

Biblioteca Universitaria

### Scopus

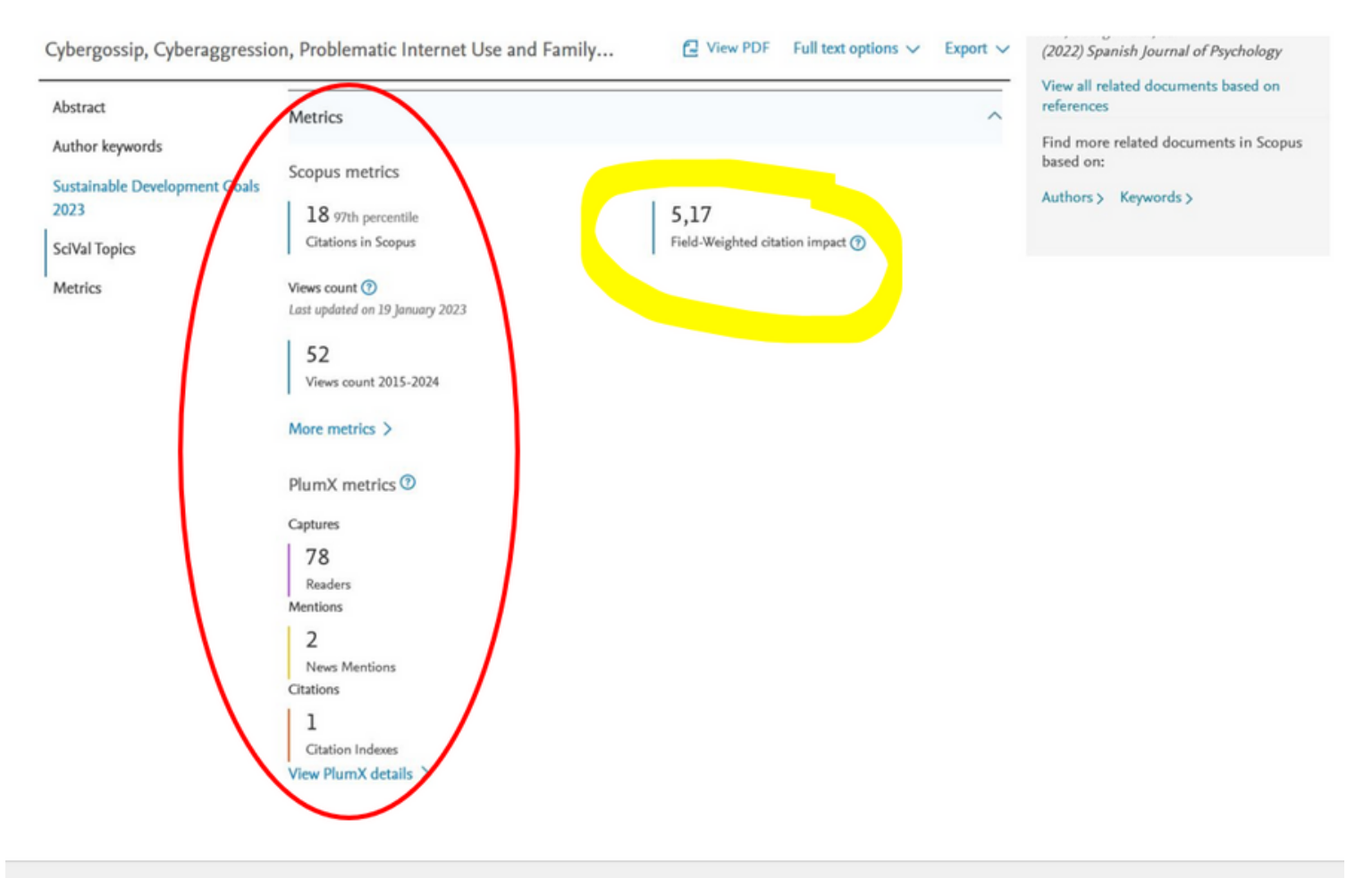

#### Desplegando Wiev all metrics accederemos a más métricas